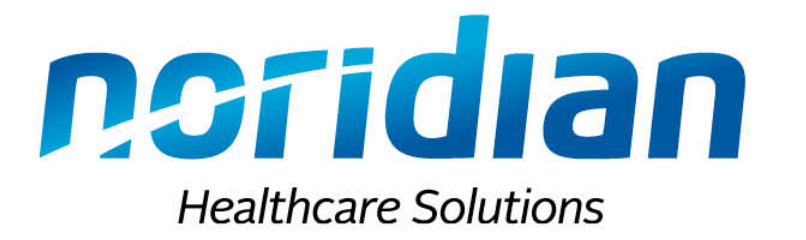

### **Submitting Your Applications Online**

September 18 and 19, 2019 Optimizing Provider Enrollment with Noridian Claire Anderson – Provider Enrollment Education Representative

Noridian Healthcare Solutions, LLC

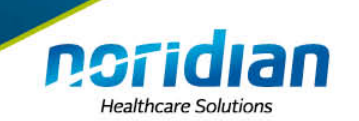

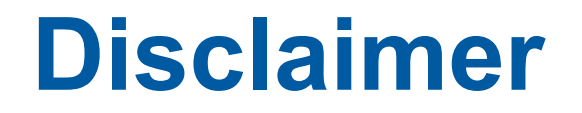

This information release is the property of Noridian Healthcare Solutions, LLC. It may be freely distributed in its entirety but may not be modified, sold for profit or used in commercial documents.

The information is provided "as is" without any expressed or implied warranty. While all information in this document is believed to be correct at the time of writing, this document is for educational purposes only and does not purport to provide legal advice.

All models, methodologies and guidelines are undergoing continuous improvement and modification by Noridian and CMS. The most current edition of the information contained in this release can be found on the Noridian website at <u>https://med.noridianmedicare.com</u> and the CMS website at <u>https://www.cms.gov.</u>

The identification of an organization or product in this information does not imply any form of endorsement.

CPT codes, descriptors, and other data only are copyright 2019 American Medical Association. All rights reserved. Applicable FARS/DFARS apply.

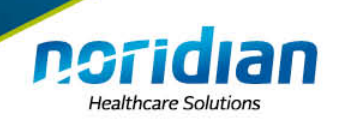

# **Helpful Acronyms**

| Acronym | Description                                     |
|---------|-------------------------------------------------|
| AO      | Authorized Official                             |
| DO      | Delegated Official                              |
| ECC     | Enrollment Call Center                          |
| EHR     | Electronic Health Records                       |
| EUS     | External User Services                          |
| EoD     | Enrollment on Demand                            |
| I&A     | Identity and Access System                      |
| NPPES   | National Plan and Provider Enumeration System   |
| SEU     | Staff End User                                  |
| PECOS   | Provider Enrollment, Chain and Ownership System |
| PE      | Provider Enrollment                             |

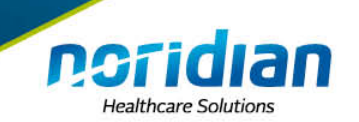

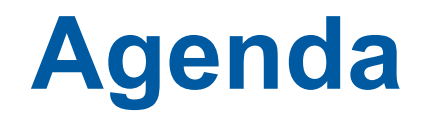

- Brief overview of the I&A and how it ties into PECOS
  - New updates this month
- Overview of PECOS
  - How helpful it can be
  - Tips and tricks
- Questions

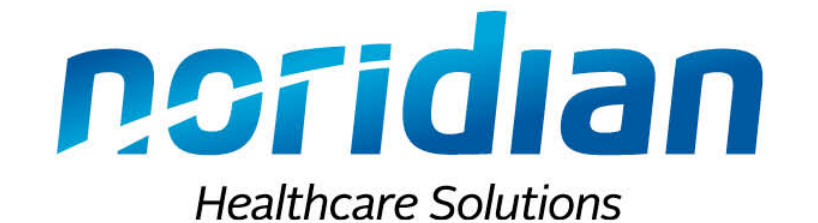

# Identity and Access Management System (I&A)

**Overview** 

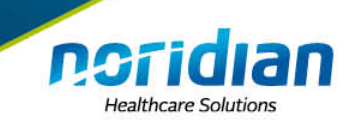

### What is the I&A?

#### I&A is the Identity & Access system used by CMS to allow users to access and control access to PECOS, NPPES and EHR

#### One account to access multiple systems

Centers for Medicare & Medicaid Services

#### Identity & Access Management System

? Help

Authorized users are able to sign in to the Identity & Access Management System. If you are a new user you must first register.

| Sign In                       |
|-------------------------------|
| * indicates required field(s) |
| * User ID:                    |
|                               |

#### One account to access multiple systems

Create one account with the Identity & Access Management System to manage access to NPPES, PECOS, and EHR incentive programs, manage staff, and authorize others to access your

information. Create Account Now

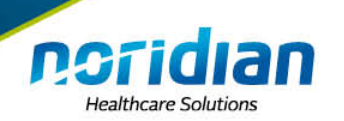

# What is a Connection?

### A Connection is, *a way to connect to a TIN* (*EIN or SNN*) in order to gain access to PECOS, NPPES and EHR records.

### • There are two types of connections:

– Employer Connection

- Connecting your account to an Individual Provider (SSN) or an Organizational Provider (EIN) in order to access to their records.
- Surrogacy Connection
  - Connecting two TINs together to allow a third party access on the TINs behalf.

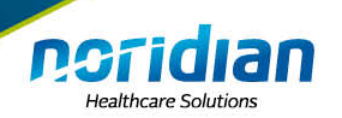

### **Tax Identification Number as a Bucket**

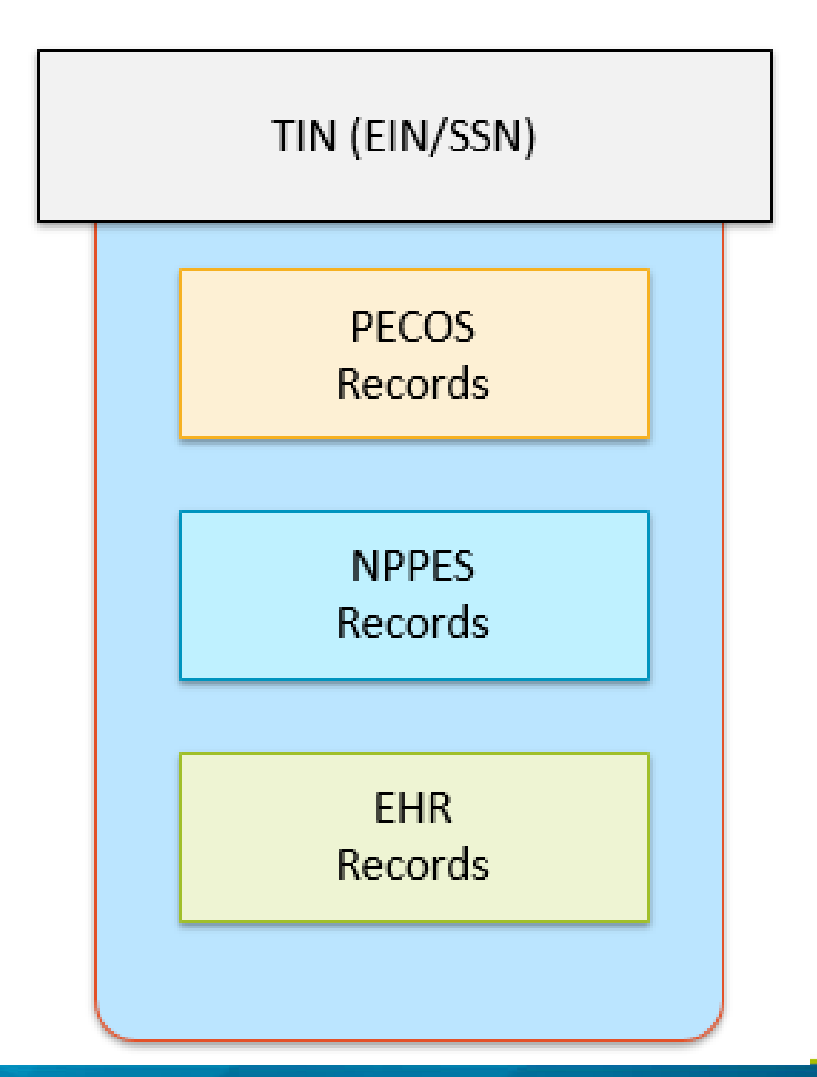

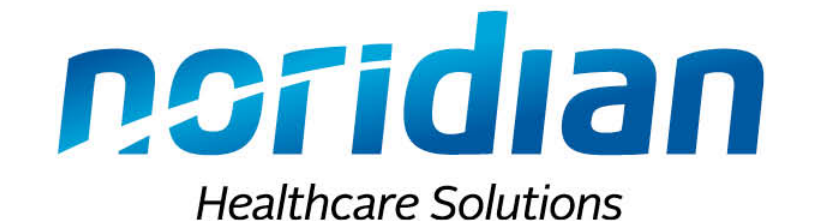

# **Different Connections**

Required to use the I&A properly

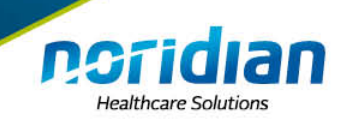

# **Employer Connection**

You can **"Add an Employer"** to connect you to an individual Provider (SSN) or an Organization Provider (EIN) as one of the roles below in order to access their records or manage other user's access levels.

### **Employer Connection Access Types:**

- Authorized Official (AO)
- Delegated Official (DO)
  - Staff End User (SEU)

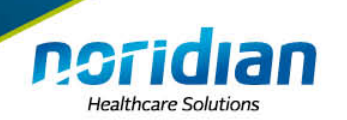

# **Surrogacy Connections**

A surrogacy connection is a connection between two Employers (TINs) that allow the AO/DO/SEU users of the initiating Organization (TIN) to access the records on behalf of the accepting Organization (TIN).

- Providers can designate Surrogates to work on their behalf.
- Rights are **assigned by business function** (PECOS, NPPES, EHR).
- Surrogacy connection can be **initiated or established** by either the provider or the Surrogate.
- AOs and DOs can initiate, approve or reject Surrogacy Requests for their employer.
- SEUs for surrogate will **only have rights if assigned** by one of their AOs or DOs.

### **Enrollment on Demands (EoDs)**

#### Identity and Access (I&A) Management System

| Торіс                                                                                   | Brief Description                                                                                                    |
|-----------------------------------------------------------------------------------------|----------------------------------------------------------------------------------------------------|
| 3rd Party Organizations I Nov 2017 - 7:13<br>minutes                                    | Learn how enrollment credentialing organizations get set up in the I&A. This includes connecting and managing the organizations employed by them and their accesses.                                           |
| Basics of the I&A 🖾 Jan 2018 - 3:45 minutes                                             | Learn about navigating through the Identity & Access Management System (I&A).                                                                                                    |
| Authorized Official Creates Account La Feb<br>2018 - 4:56 minutes                       | Learn how a user who will have the highest level of access in the I&A (Authorized Official) creates a User ID and links themselves to the organization for Internet-<br>based <u>PECOS</u> application access. |
| Delegated Official Creates Account <sup>[2]</sup> Feb<br>2018 - 3:14 minutes            | Learn how a user who has been delegated by the authorized official (Delegated Official) creates a User ID and links themselves to the organization for Internet-<br>based <u>PECOS</u> application access.     |
| Sole Owner: Gaining Access to their<br>Organization in I&A 🗳 Feb 2018 - 2:19<br>minutes | Learn what sole owners should do when they do not see their organization listed in the Identity and Access Management system.                                                                                  |
| Staff End User Creates Account ⊡ Feb<br>2018 - 3:35 minutes                             | Learn how a user who will work as staff for the organization (Staff End User) creates a User ID and requests access to work on behalf of the organization and its providers.                                   |
| Organization Requests Surrogacy C Feb<br>2018 - 1:39 minutes                            | Learn how the organization requests connections with providers, that allows the organization and any approved staff, to submit Internet-based <u>PECOS</u> applications on the provider's behalf.              |
| Provider Accepting Surrogacy IZ Feb 2018<br>- 1:21 minutes                              | Learn how providers accept surrogacy requests, that allows an organization and any approved staff, to submit Internet-based <u>PECOS</u> applications on the provider's behalf.                                |

**Peridian** Healthcare Solutions

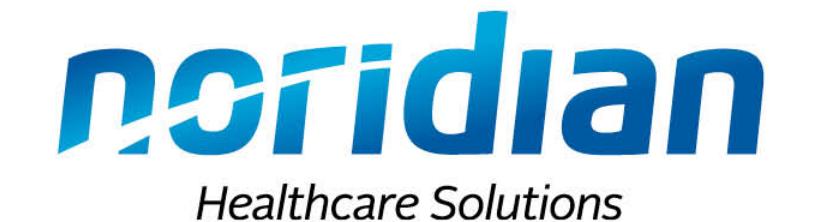

# **New Updates for the I&A**

September 9, 2019

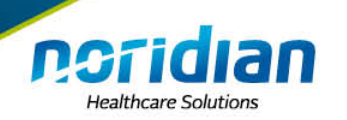

# **Multi-Factor Authentication**

- Implemented on Monday, September 9, 2019
- What is Multi-Factor Authentication?
  - Multi-Factor Authentication (MFA) is a security system that requires more than one method of authentication from independent categories of credentials to verify the user's identity for a login or other transaction.

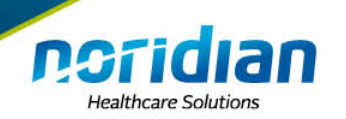

### **Multi-Factor Authentication**

- Why is CMS implementing this?
  - This is to improve identification and authentication security for the four public facing applications I&A, NPPES, PECOS and HITECH
- This will currently ONLY affect the I&A. The others are to come down the road

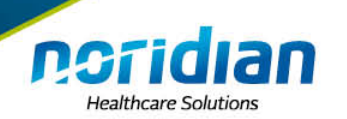

# **Multi-Factor Authentication**

- How do I get started?
  - Existing I&A users: You will be prompted with an option to setup your MFA devices as you login to your application. You will have a grace period of up to 30 days to delay setting up your MFA devices.
  - <u>New I&A users:</u> You will be prompted to setup your MFA devices as you set up your account.
     You will not be able to get an I&A account unless your MFA setup is completed.

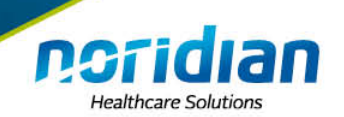

# Logging In

| CEMS Centers for Medicare & Medicaid Services                                        |                                                                                                    |                                                                                        |  |  |  |  |
|--------------------------------------------------------------------------------------|----------------------------------------------------------------------------------------------------|----------------------------------------------------------------------------------------|--|--|--|--|
| Identity & Access Management System                                                  | m                                                                                                    | ? Help                                                                                 |  |  |  |  |
| Authorized users are able to sign in to the Identity & A<br>Sign In                  | Access Management System. If you are a new user you must first reg<br>One account to access multiple systems                                                                                                 | <u>jister</u> .                                                                        |  |  |  |  |
| <ul> <li>indicates required field(s)</li> <li>User ID:</li> <li>Password:</li> </ul> | Create one account with the Identity & Access Manage<br>System to manage access to NPPES, PECOS, and EHR<br>programs, menage stoff, and authorize these to acces<br>information. Create Account Now          | ment<br>incentive<br>is your                                                           |  |  |  |  |
| Sign In   ? Forgot Password  ? Retrieve Forgotten User ID  ? Enter your PIN          | Use this system to reg<br>Medicare or update you<br>current enrollment info<br>Register to receive EHI<br>incentive payments for<br>professionals and hosp<br>adopt, implement and<br>or demonstrate meaning | ister for<br>ur<br>ormation.<br>R<br>r eligible<br>vitals that<br>upgrade<br>ngful use |  |  |  |  |
|                                                                                      | National Plan & Provider Enumeration System<br>National Plan & Provider Enumeration System<br>National Plan & Provider Enumeration System<br>Identifiers (NPIs).                                             | nology.<br>Ny for<br>Provider                                                          |  |  |  |  |

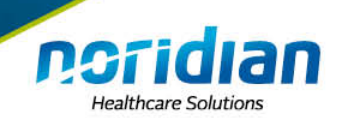

# Logging In

| Identity & Access Management System                                                                                                    | ? Help                        |
|----------------------------------------------------------------------------------------------------|-------------------------------|
| User Information Integrity Check - Multi-Factor Authentication (MFA) Setup                                                                                                    |                               |
| Step 1<br>MFA Setup Complete                                                                                                    |                               |
| We are implementing Multi-Factor Authentication to ensure your data is secure. We do the you a temporary code to you to verify your identity. The code can be sent to you either would number (either by voice or Text/SMS) or an e-mail. | nis by sending<br>via a phone |
| Multi-Factor Authentication is currently optional, but will become required in 28 days Do you want to set up your Multi-Factor Authentication now?                                                                                        |                               |
| <ul> <li>Yes, I want to set up my Multi-Factor Authentication now</li> <li>No, I will set up my Multi-Factor Authentication later</li> </ul>                                                                                              |                               |
| Continue Cancel                                                                                                    |                               |

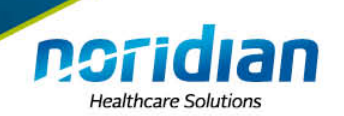

| Identity & Access Management System                                                                                                    | ? Help                                                                               |  |  |
|----------------------------------------------------------------------------------------------------|--------------------------------------------------------------------------------------|--|--|
| User Registration - Multi-Factor Authentication (MFA) Setup                                                                                                    |                                                                                      |  |  |
| Step 1<br>User Security Step 2<br>User Info MFA Setup Review                                                                                                    | <u>« Back to Previous Page</u>                                                       |  |  |
| We need a way to deliver a temporary code to you to verify your identity. We number (either by voice or Text/SMS) or you can choose to have it sent to enter this code on the next page.<br>You must identify at least one method for receiving your verification code; up to two different methods.      | Ve can do this via a phone<br>you in an e-mail. You must<br>however, you may provide |  |  |
| <ul> <li>Please note the following Text/SMS and Voice Call Details:</li> <li>International phone numbers are not supported.</li> <li>Standard message and data charges may be applied by your carrier.</li> <li>By entering a Mobile Phone Number, you are certifying that you are the account</li> </ul> | holder or have the holder's                                                          |  |  |
| permission to use the phone number to receive a Text/SMS message. Please select a Multi-Factor Authentication Method:                                                                                                    | Please select a Multi-Factor Authentication Method:                                  |  |  |
| * Authentication Method:                                                                                                    | * Authentication Method:                                                             |  |  |
| Select Primary Authentication Method                                                                                                    | Select Primary Authentication Method                                                 |  |  |
|                                                                                                    | Phone Number Text/SMS<br>E-mail Address<br>Phone Number Voice Call                   |  |  |
| Continue                                                                                                    |                                                                                      |  |  |

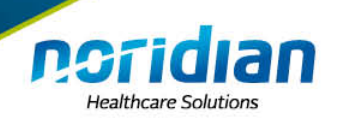

| Identity & Access Management System                                                                                                    | ? Help                    |
|----------------------------------------------------------------------------------------------------|---------------------------|
| User Registration - Multi-Factor Authentication (MFA) Setup                                                                                                    |                           |
| Step 1 Step 2 Step 3<br>User Security User Info                                                                                                    |                           |
| * indicates required field(s)                                                                                                    | to Previous Page          |
| We need a way to deliver a temporary code to you to verify your identity. We can do this v<br>number (either by voice or Text/SMS) or you can choose to have it sent to you in an e-mai<br>enter this code on the next page.                                                                                              | ia a phone<br>I. You must |
| You must identify at least one method for receiving your verification code; however, you n<br>up to two different methods.                                                                                                    | nay provide               |
| Please note the following Text/SMS and Voice Call Details:                                                                                                    |                           |
| <ul> <li>International phone numbers are not supported.</li> <li>Standard message and data charges may be applied by your carrier.</li> <li>By entering a Mobile Phone Number, you are certifying that you are the account holder or have th permission to use the phone number to receive a Text/SMS message.</li> </ul> | ne holder's               |
| Please select a Multi-Factor Authentication Method:                                                                                                    |                           |
| * Authentication Method:                                                                                                    |                           |
| Phone Number Text/SMS                                                                                                    |                           |
| * Phone Number:<br>Enter your 10 digit phone number the way you normally dial it.                                                                                                    |                           |
| Send Text/SMS Cancel                                                                                                    |                           |

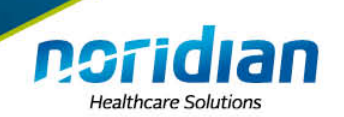

| Identity & Access Management System                                                                                   | ? Help                         |
|----------------------------------------------------------------------------------------------------|--------------------------------|
| User Registration - Multi-Factor Authentication (MFA) Setup - Verify Code                                             |                                |
| Step 1 ✓<br>User Security User Info Step 3<br>MFA Setup Review                                                        |                                |
| * indicates required field(s)                                                                                         | <u>« Back to Previous Page</u> |
| A Text/SMS was sent to  * Enter Code:                                                                                 |                                |
| Haven't received a Text/SMS yet? Resend Text/SMS Need to make changes where you receive your code? Back to Setup Page |                                |
| Verify Code Cancel                                                                                                    |                                |

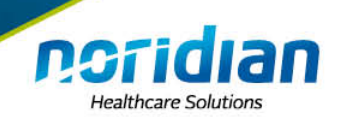

| Identity & Access Management System                                                                                                    | ? Help     |  |  |  |  |  |
|----------------------------------------------------------------------------------------------------|------------|--|--|--|--|--|
| User Registration - Multi-Factor Authentication (MFA) Setup - Primary MFA Setu                                                                                                    | p Complete |  |  |  |  |  |
| Step 1 ✓<br>User Security User Info MFA Setup Review                                                                                                    |            |  |  |  |  |  |
| Congratulations, your Phone Number was successfully verified! This will be used to verify your identity upon logging in.      If you wish to set up an Alternative MFA method, please select Begin Alternative Setup. |            |  |  |  |  |  |
| Complete Registration                                                                                                    |            |  |  |  |  |  |

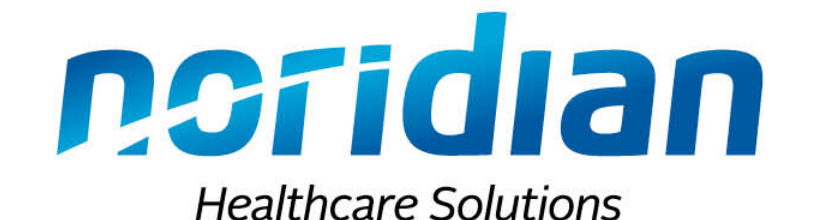

# Questions

We will discuss MFA and I&A in the Collaboration Room

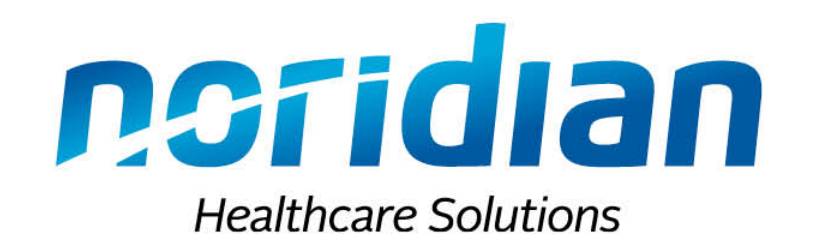

PECOS

**Overview** 

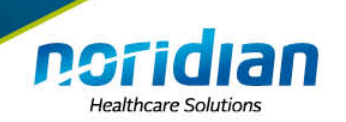

# What is **PECOS**?

The Provider Enrollment Chain and Ownership System (PECOS) is a national database of Medicare provider and supplier enrollment information. PECOS is used to collect and maintain the data submitted on CMS 855 enrollment form.

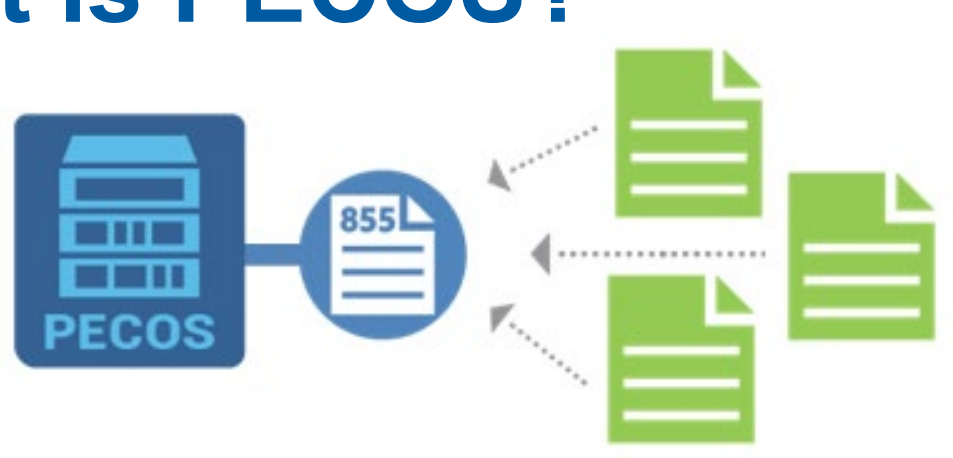

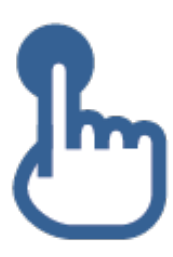

PECOS Provider Interface (PECOS PI) - <u>https://pecos.cms.hhs.gov</u> can be used to:

- Submit an initial Medicare enrollment application
- View or submit changes to your existing Medicare enrollment
- Submit a Change of Ownership (CHOW)
- Add or change reassignment of benefits
- Reactivate an existing enrollment record
- Withdraw from the Medicare Program

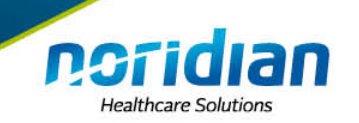

# **Features of PECOS**

- Track your application
- Upload digital documents
- Submit electronic signatures
- Fast track view of Medicare enrollment
- Faster processing time

- Pay application fee (Pay.gov)
- Submit or update EFT (CMS-588)
- Revalidation
   notification center
- Easier to make changes
- Fewer developments

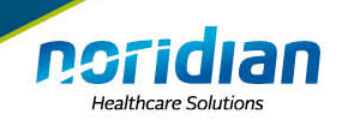

# **Application Processing Time**

- Processing Time with an Onsite Visit
   80-120 calendar days
- Processing Time without an Onsite Visit
   0 45-90 calendar days

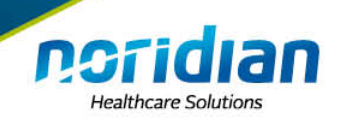

# **PECOS Log In Screen**

#### Welcome to the Medicare Provider Enrollment, Chain, and Ownership System (PECOS)

(\*) Red asterisk indicates a required field.

PECOS supports the Medicare Provider and Supplier enrollment process by allowing registered users to securely and electronically submit and manage Medicare enrollment information.

New to PECOS? View our videos at the bottom of this page.

#### SYSTEM NOTIFICATIONS

PECOS users are no longer able to mail documents that require a signature. When submitting your application, be
prepared to provide an e-signature or upload your documents that require a signature.

#### USER LOGIN

Please use your I&A (Identity & Access Management System) user ID and password to log in.

\* User ID

. .

\* Password

LOG IN 🔊

Forgot Password?

Forgot User ID?

Manage/Update User Profile

Who Should I Call? [PDF, 155KB] 🖨 - CMS Provider Enrollment Assistance Guide

#### BECOME A REGISTERED USER

You may register for a user account if you are: an Individual Practitioner, Authorized or Delegated Official for a Provider or Supplier Organization, or an individual who works on behalf of Providers or Suppliers.

Register for a user account

Questions? Learn more about registering for an account

Note: If you are a Medical Provider or Supplier, you must register for an NPI 🖨 before enrolling with Medicare.

#### Helpful Links

Application Status 🗁 - Self Service Kiosk to view the status of an application submitted within the last 90 days.

Pay Application Fee 🖾 - Pay your application fee online.

View the list of Providers and Suppliers [PDF, 94KB] 🖾 who are required to pay an application fee.

E-Sign your PECOS application<sup>[]</sup> - Access the PECOS E-Signature website using your identifying information, email address, and unique PIN to electronically sign your application.

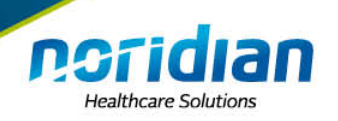

### **Home Page**

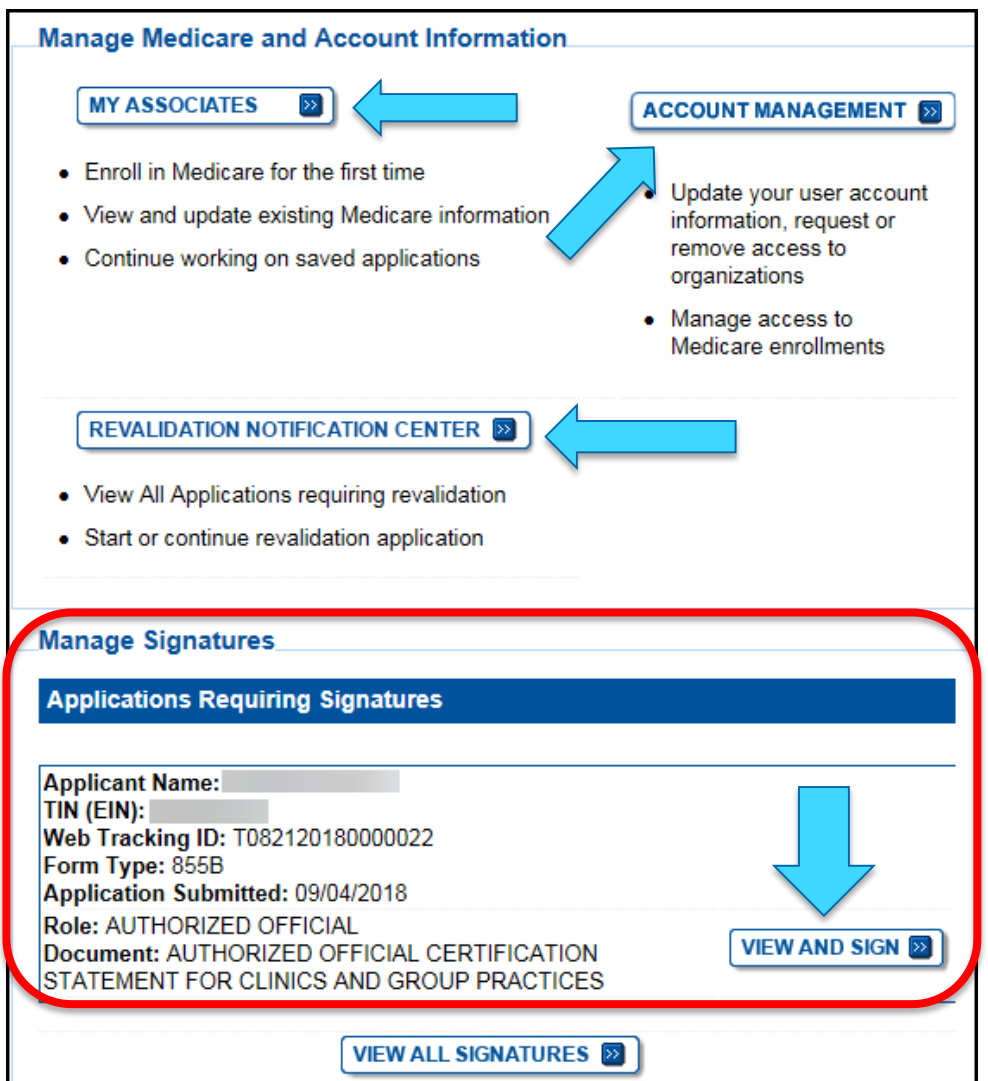

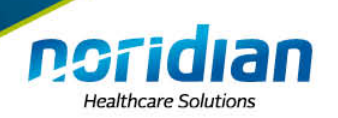

### Home Page - Medicare ID Look up Tool

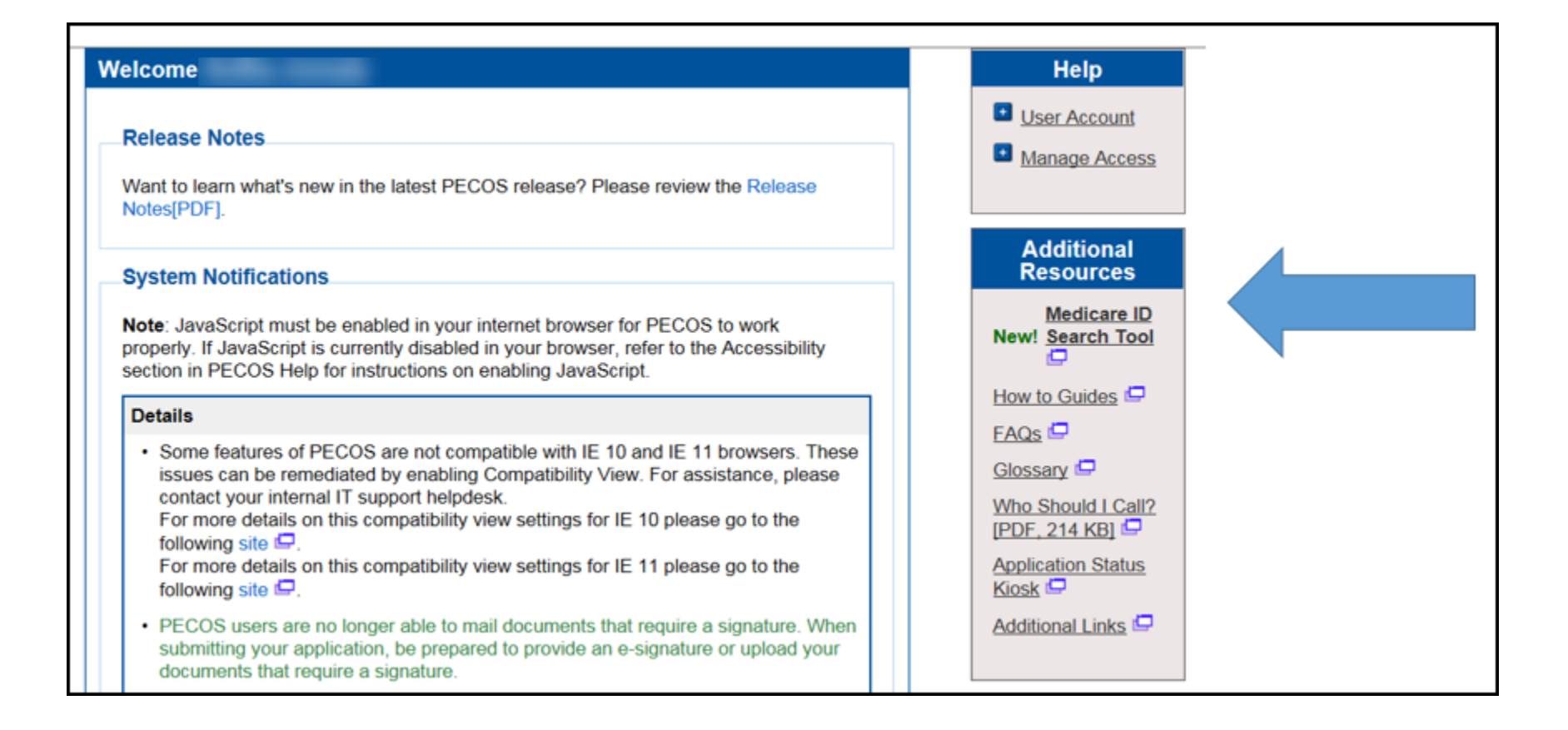

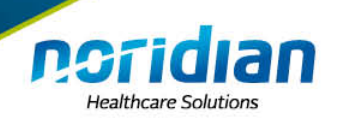

# **Medicare ID Look up Tool**

| Medicare ID Search Tool                                   |                                                  |                                                       |                                                           |
|-----------------------------------------------------------|--------------------------------------------------|-------------------------------------------------------|-----------------------------------------------------------|
|                                                           |                                                  |                                                       | (*) Red asterisk indicates a required field.              |
| Use the search criteria below to find the Medicare ID     | nformation for Individuals and Organizations en  | rolled in Medicare.                                   |                                                           |
| Note: You will only be able to see results for those pro- | oviders that are enrolled in Medicare and you ha | ve a connection to in I&A. To establish a connec      | tion to a provider please navigate to Account Management. |
| Individual Search Organization Search                     |                                                  |                                                       |                                                           |
| First Name                                                | * Last Name                                      | Enrollment State                                      | * NPI                                                     |
|                                                           |                                                  | Select State                                          | ▼                                                         |
|                                                           |                                                  | J                                                     | 10 Digits                                                 |
| Search Pecults                                            |                                                  |                                                       |                                                           |
| Search Results                                            |                                                  |                                                       |                                                           |
|                                                           |                                                  |                                                       | Export to CSV                                             |
| Records per page                                          |                                                  |                                                       | Search                                                    |
| 10 🗸                                                      |                                                  |                                                       |                                                           |
|                                                           |                                                  |                                                       |                                                           |
| Name * Enrollment © Specialty ©                           | NPI 🌢 Medicare ID 🌢                              | Medicare ID<br>Medicare Cliperature Medicare Medicare | ledicare ID + Form + Contractor + Contractor Name +       |
| State                                                     |                                                  | ID Type Date E                                        | nd Date Type ID Condition name of                         |
| NORTH INTERNAL                                            |                                                  | PN 09/30/2018 1                                       | 0/15/2018 8551 03302 NORIDIAN                             |
| DAKOTA MEDICINE                                           |                                                  |                                                       | HEALTHCARE<br>SOLUTIONS                                   |

### **Revalidation Notification Center**

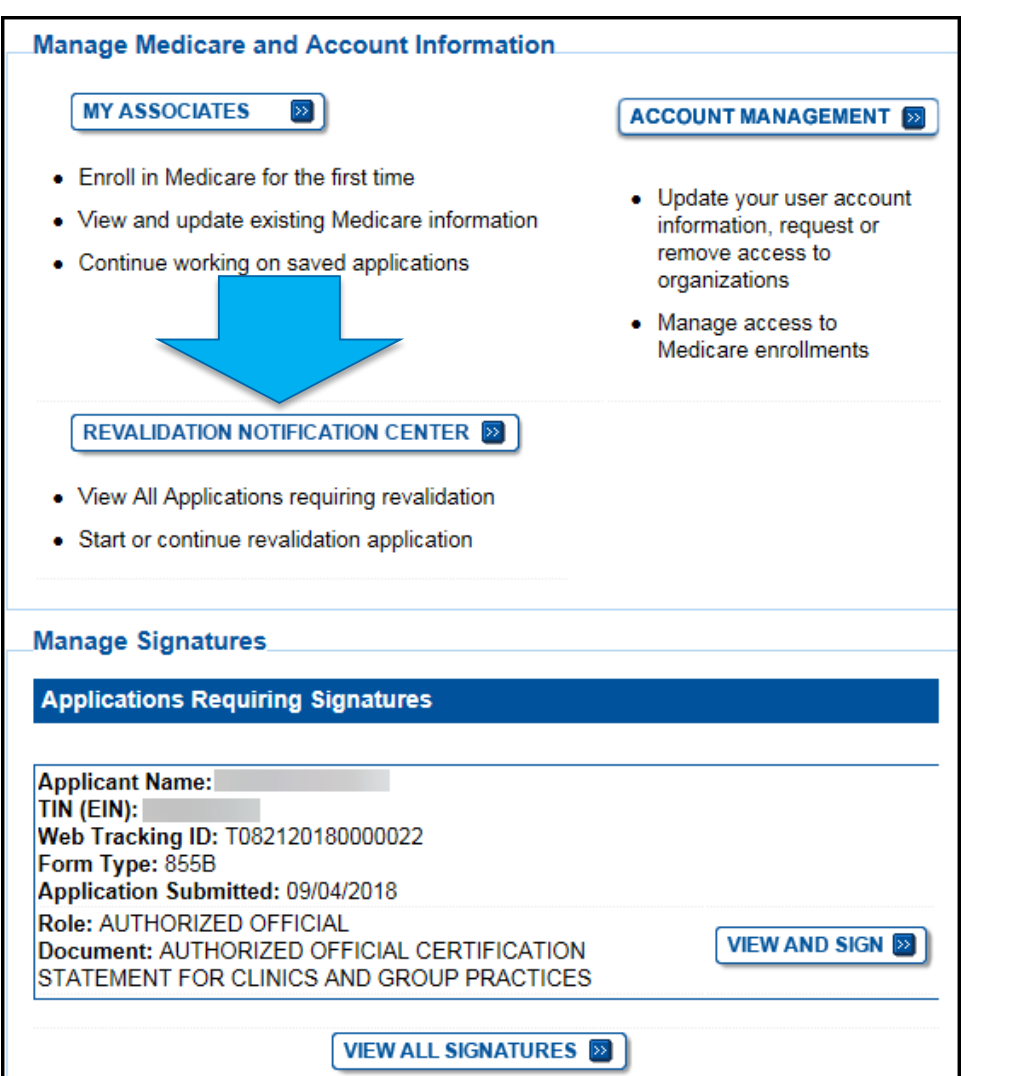

noridian

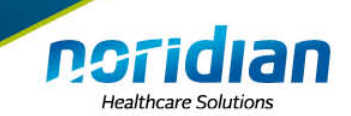

| Home > Revalidation Notification Center                                                                                                    |                                                                                                    |  |  |  |  |  |
|----------------------------------------------------------------------------------------------------|----------------------------------------------------------------------------------------------------|--|--|--|--|--|
| Revalidation Noder-Two center Fitscherolineents Insection of the following option to filter your envolments. Selecting on the reset button will clear the options selected and due the fills of envoltments. Exectiment Type                                                                                                    | Filter Enrollments Please provide one or more of the following option to filter your enrollments. Selecting on the reset button will clear the options selected and load the full list of enrollments.                                                                          |  |  |  |  |  |
| All Types (v) (MUACE (a)<br>Type/Specialty Encolment Status (A) Statuses (v) (C) (C) (C) (C) (C) (C) (C) (C) (C) (C                                                                                                    | Enrollment Type<br>All Types SELECT S                                                                                                    |  |  |  |  |  |
| Receiving Entry (2000 and ar organization receiving reassignment) or Employer                                                                                                    | Type/Specialty     Enrollment Status     Web Tracking ID       All Provider/Supplier Types     All Statuses     Begins with T Followed by 15 Digits                                                                                                    |  |  |  |  |  |
| If the graviter has justice of the resolution application, go to the <u>My Associates</u> page to select the provider then one re-<br>resolutions used to be provider a resolment.<br>The <u>Course Henses</u> of the provider the relation that was entered fast in the evolutionst. The <u>Authorsed Official column</u><br>damps the <u>Authorsed Official who has existent</u> and the dam.                                                                                                    | Provider (Name/Legal Business Name)                                                                                                    |  |  |  |  |  |
| Assession:     No. Revealed on Notification Center is intended to provide notification of revalidation due dates and not the status of revalidation     negatizations.     Conter where XX days.     Conter where XX days.     The Provide or Suppler has successfully completed revalidation have used on to brave appear on the Revalidation Notification     Conter where XX days.     The Provide or Suppler has successfully completed an available on provide output the due date lates.                                                                                                    | Receiving Entity (individual or organization receiving reassignment) or Employer                                                                                                    |  |  |  |  |  |
| <ul> <li>We Tracking Dx with reappear if you have not started a revealation application or the providers who have successfully compated methods.</li> <li>For a Sile Overening, with briefwalt and Organization retries must both complete revealation.</li> <li>By the providers of the proper that all individual sensinging benefits to reveal to the complete revealation.</li> <li>By the providers of the proper that all individual sensinging benefits to reveal the providers as well.</li> <li>By the providers of the proper that all individual sensinging benefits to reveal to the provider as the provider as the provider</li></ul>                                                                                                    |                                                                                                    |  |  |  |  |  |
| Prese p to the Unspected O and repetit a consection to the provider the network of the provider that the provider then view the revalidation application, go to the My Associates page to select the provider then view the revalidation status for the provider's enrollment.                                                                                                    |                                                                                                    |  |  |  |  |  |
| And Contact Person that was entered first in the enrollment. The Authorized Official column<br>Answer of the user of the user of                                                                                                    |                                                                                                    |  |  |  |  |  |
| Attention:<br>Wind Address:<br>Wind Address:<br>Wind Addr |                                                                                                    |  |  |  |  |  |
| AND VALIDATION<br>AND RECHT HANVAL ANNAR AND FYNDOWN BISI APPROVED XXXX<br>HOSPITAL ASSISTANT BISI APPROVED XXXX<br>SXXXIIITED<br>BY THE USER                                                                                                    | <ul> <li>applications.</li> <li>If a Provider or Supplier has successfully completed revalidation they will no longer appear on the Revalidation Notification<br/>Center after 90 days.</li> </ul>                                                                              |  |  |  |  |  |
| Centenal Civil EATON<br>Association APPLICATION WEDRAA MEDICAL FACULTY<br>Mark APPLICATION WEDRAA PRACTICE PLAN 8580 APPROVED<br>Association Submitted                                                                                                    | <ul> <li>If the Provider or Supplier has submitted a revalidation, please disregard the due date listed.</li> <li>Web Tracking IDs will not appear if you have not started a revalidation application or for providers who have successfully completed revalidation.</li> </ul> |  |  |  |  |  |
| Records 1. 4 of 4                                                                                                    | <ul> <li>For a Sole Ownership, the Individual and Organization entities must both complete revalidation.</li> <li>Group revalidations may require that all individuals reassigning benefits to revalidate as well.</li> </ul>                                                   |  |  |  |  |  |
| Revalidation Into. In as of 01/172019.01.01.AM<br>Note: Please select the "Download Rapon" button to download the report in .cee format.                                                                                                    | <ul> <li>The Revalidation Notification Center does not include revalidation applications submitted via paper unless the application has<br/>been finalized by the MAC.</li> </ul>                                                                                               |  |  |  |  |  |
|                                                                                                    | * indicates that the user does not have access to this provider enrollment record, but has access to the receiving entity or employer. Please go to Account Management i and request a connection to this provider.                                                             |  |  |  |  |  |

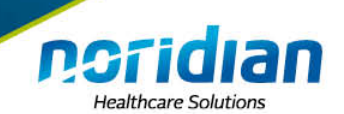

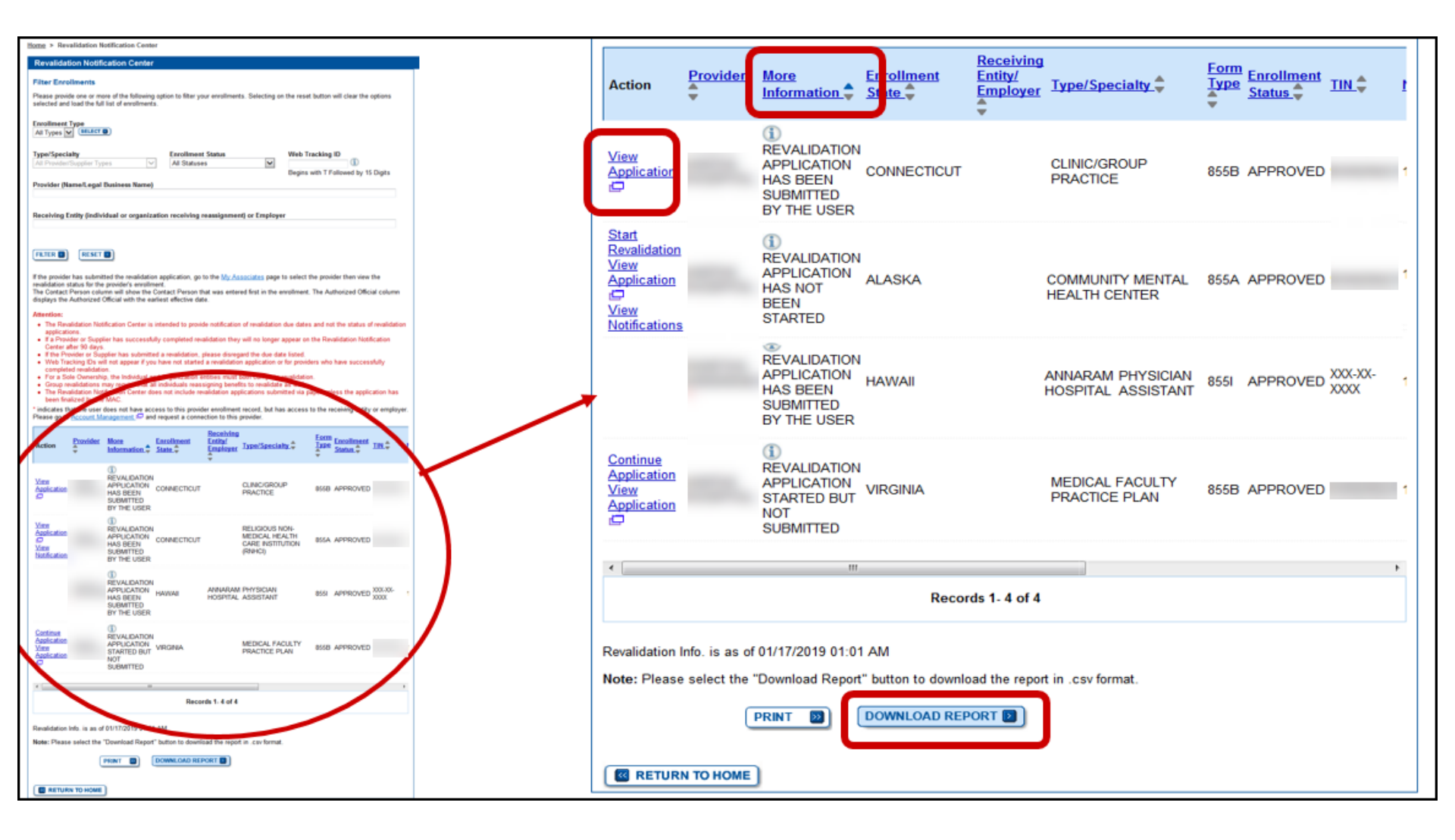

# PECOS Revalidation Notification Center

| Acti | on <u>Provider</u> | Receiving Entity/<br>Employer | Type/Specialty 🖨   | <u>Form</u><br>Type<br>▼ | Enrollment<br>Status     | <u>NPI</u> ↓ | <u>Medicare</u><br>ID_ <mark>↓</mark> | <u>Web</u><br>Tracking<br>ID ⊈ | Revalidation<br>Due<br>Date | Contact<br>Person | Authorized |
|------|--------------------|-------------------------------|--------------------|--------------------------|--------------------------|--------------|---------------------------------------|--------------------------------|-----------------------------|-------------------|------------|
| #    |                    |                               | FAMILY PRACTICE    | 8551                     | APPROVED XXX-XX-<br>XXXX |              |                                       |                                | 08/31/2018                  |                   |            |
| #    |                    |                               | PHYSICAL THERAPIST | 8551                     | APPROVED XXX-XX-<br>XXXX |              |                                       |                                | 11/30/2018                  |                   |            |

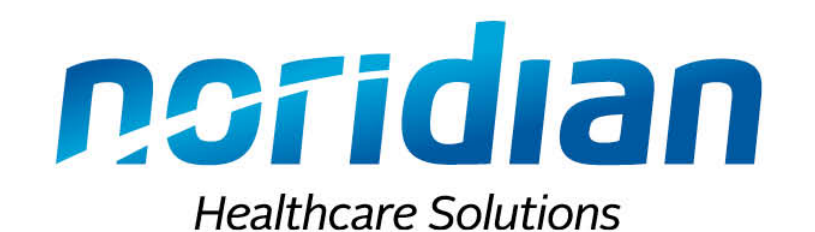

# Questions

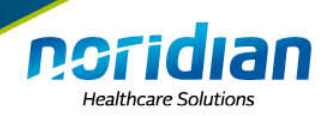

### **My Associates Button**

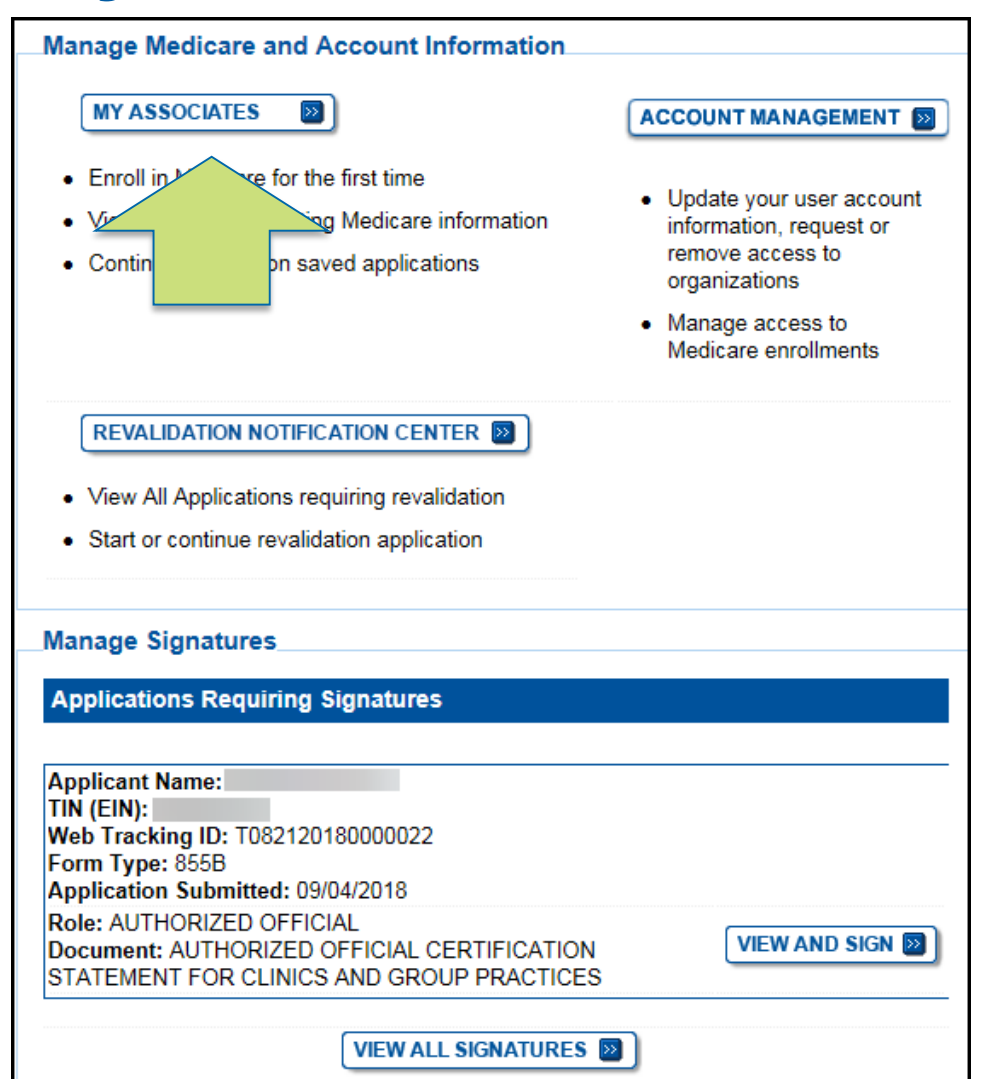

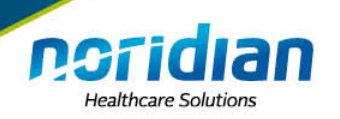

### **My Associates**

#### My Associates

#### Initial Enrollment

Create an application for initial enrollment ONLY if you are:

- · Enrolling in Medicare for the first time
- · Enrolling in a new state, or
- Enrolling with a new specialty

#### IMPORTANT:

If you are responding to a **request for Revalidation**, **do not** create an initial enrollment application. Instead, select a provider from the "Existing Associates" section below then select from the list of existing enrollments.

Please Note: If your organization is currently enrolled in Medicare but you do not see your enrollment, please take the following steps to confirm your access to the enrollment.

- If you are a Staff End User of the organization, please contact the organization's Authorized/Delegated Official to ensure your account has access to PECOS.
- If you are an Authorized/Delegated Official of the organization, please confirm your role with the organization and ensure access to PECOS is active. To verify your account status, select the Account Management button on the Home Page and then choose Update user account information option.

The following checklists will help you gather the information needed to enroll via Internet-based PECOS:

- Checklist for Sole Proprietor or Solely Owned Organizations (eg. LLC, PC) using PECOS III
- Checklist for Individual Physician and Non-Physician Practitioners using PECOS 🖾
- Checklist for Provider or Supplier Organization using PECOS

Select the Create Initial Enrollment Application button **ONLY** if you are enrolling for the first time, or enrolling in a new state or specialty.

CREATE INITIAL ENROLLMENT APPLICATION

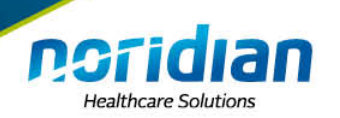

### **Create Initial Enrollment Application**

| Ind | lividuals                     |                |
|-----|-------------------------------|----------------|
| 0   | Name: Boonie, Goonie (You)    | NPI:           |
| 0   | Name: Duck, Donald            | NPI:           |
| 0   | Name: Mouse, Mickey           | NPI:           |
| 0   | Name: Potter, Harry           | NPI:           |
| 0   | Name: Strike, Thundar         | NPI:           |
| 0   | Name: Bison Nation            | TIN:           |
| 0   | Name: Good Old Clinic         | TIN:           |
| 0   | Name: Hello Kitty Clinic      | TIN:           |
| 0   | Name: My Information          | TIN:           |
| 0   | Name: Sole Owner Mickey Mouse | 99 <b>TIN:</b> |
|     |                               |                |

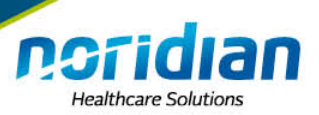

# **Application Questionnaire**

- Very important
  - Determine what application will populate
  - If answered incorrect, the wrong application will populate
- Cancel during questionnaire at any time

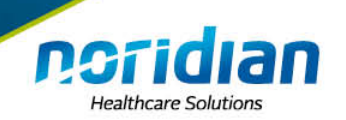

# **My Associates**

#### Application Warning

#### OPENED FOR CORRECTIONS

You currently do not have any applications that are Opened for Corrections.

#### RETURN FOR CORRECTIONS

You currently do not have any applications that are Returned for Corrections.

#### REJECTED

You currently do not have any applications that are Rejected.

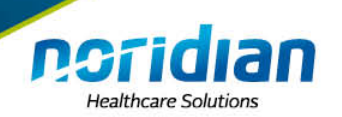

# **Opened for Corrections**

| Application Warning                                                                                                    |                            |
|----------------------------------------------------------------------------------------------------|----------------------------|
| OPENED FOR CORRECTIONS                                                                                                    |                            |
|                                                                                                    | <mark>1</mark>             |
| Enrollment Type: 8551<br>Status: OPENED FOR CORRECTIONS<br>View Opened For Corrections Application III<br>Tracking ID: T052420170000017 | VIEW D<br>MORE OPTIONS D   |
|                                                                                                    | Rejection Date: 06/13/2017 |

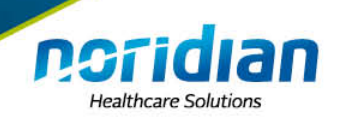

### **Returned For Corrections**

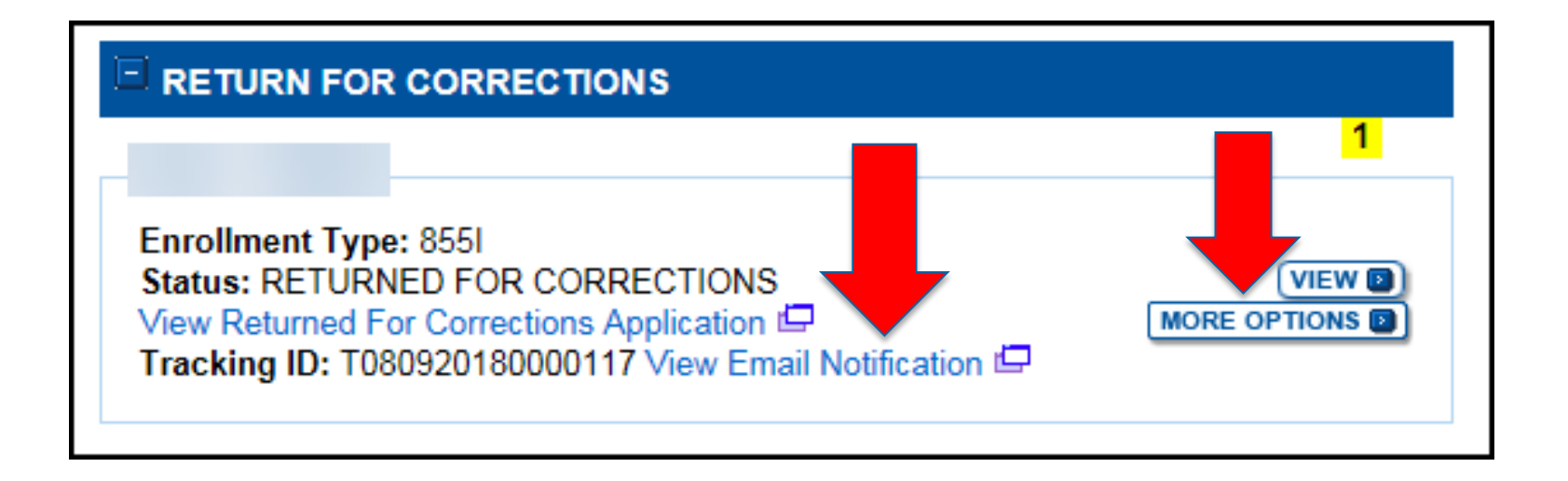

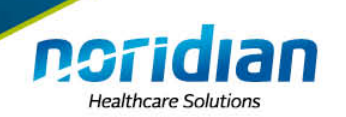

# **Returned For Corrections**

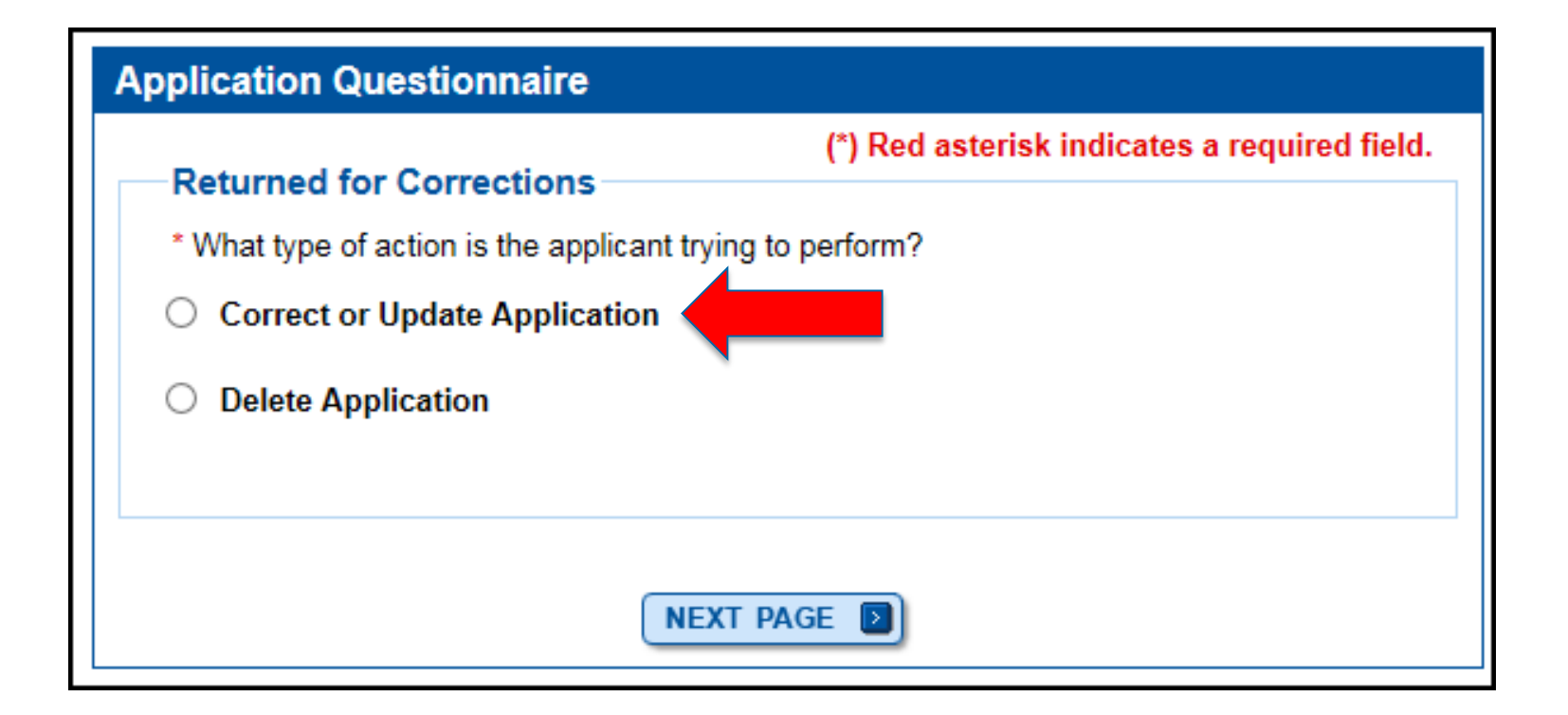

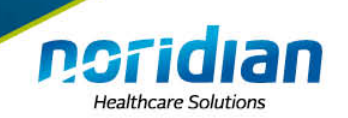

# Rejected

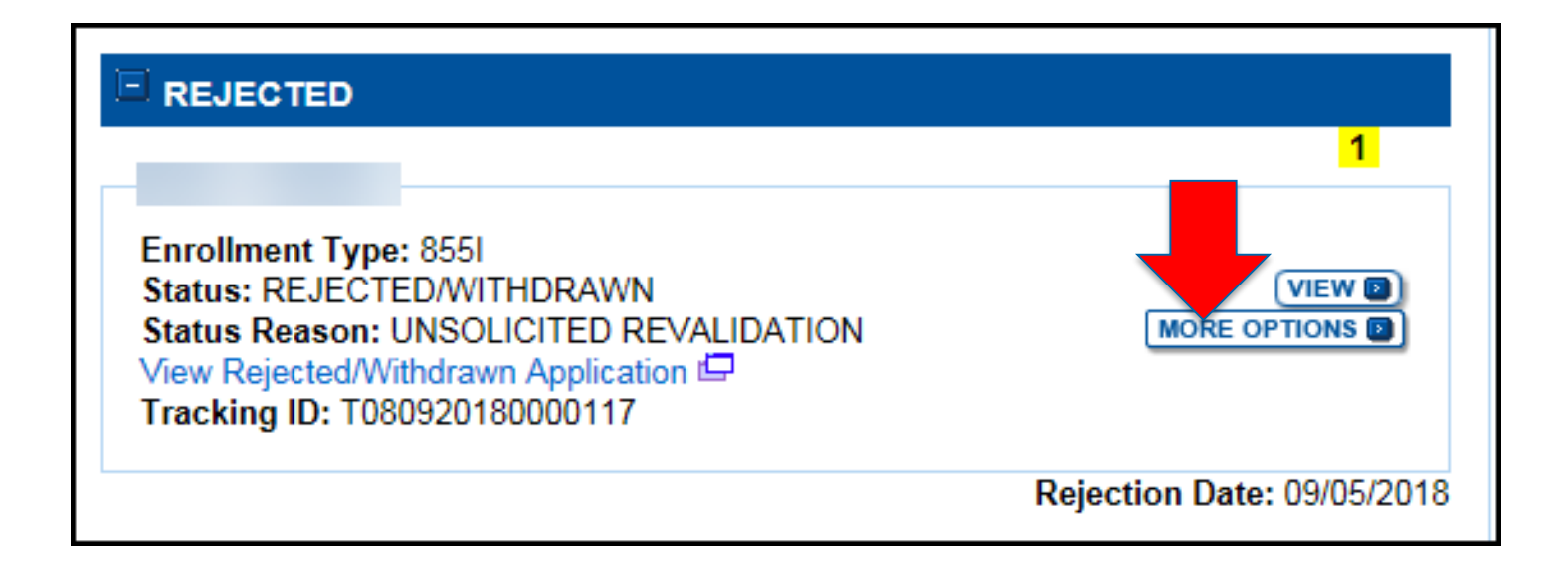

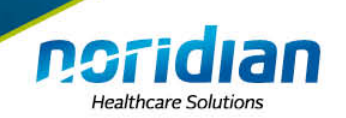

# Rejected

| Application Questionnaire                     |                                              |
|-----------------------------------------------|----------------------------------------------|
|                                               | (*) Red asterisk indicates a required field. |
| New Application                               |                                              |
| * What type of action is the applicant trying | to perform?                                  |
| O Correct and Update Application              |                                              |
|                                               |                                              |
|                                               |                                              |
|                                               |                                              |
| NEXT                                          | PAGE D                                       |

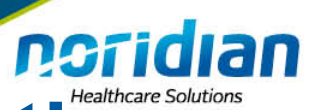

# How long will my rejected application sit there?

 Generally PECOS does an update every quarter and will wipe all of the applications that are sitting in a rejected status and ones that have not been fully submitted

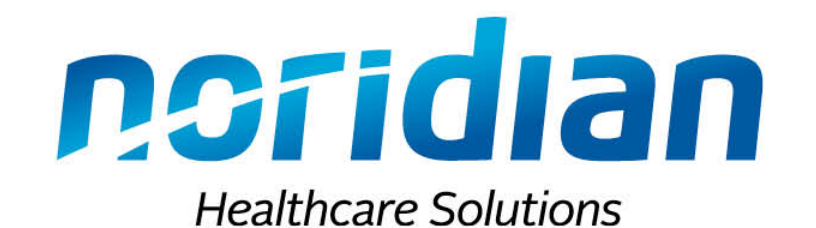

# **Questions?**

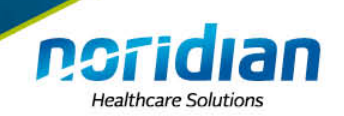

# **Existing Associates**

| Individuals   |                    |                  |
|---------------|--------------------|------------------|
|               | Records 1 - 2 of 2 |                  |
| Name:         | NPI:               |                  |
| Name:         | NPI:               | VIEW ENROLLMENTS |
|               | Records 1 - 2 of 2 |                  |
| Organizations |                    |                  |
|               | Records 1 - 2 of 2 |                  |
| Name:         | TIN:               | VIEW ENROLLMENTS |
| Name:         | TIN:               | VIEW ENROLLMENTS |
|               |                    |                  |

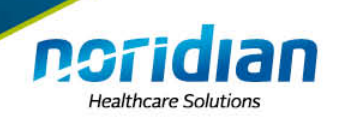

# **My Enrollments**

| Existing Enrollments                                                                                                    |                                            |                                    |                           |                               |  |
|----------------------------------------------------------------------------------------------------|--------------------------------------------|------------------------------------|---------------------------|-------------------------------|--|
|                                                                                                    |                                            |                                    |                           |                               |  |
| Contractor: NORIDIAN HEALTHCARE SOLUTIONS<br>State: NORTH DAKOTA<br>Type/Specialty: CLINIC/GROUP PRACTICE                                                           |                                            |                                    |                           |                               |  |
| Enrollment Ty<br>Medicare ID:<br>Status: APPR                                                                                                    | v <b>pe:</b> 855B<br>View M<br>OVED View / | edicare ID Rep<br>Approved Enro    | oort 🖨<br>Ilment Record 🖨 |                               |  |
| Current ADI A                                                                                                    | ccreditation?                              | : No                               |                           |                               |  |
| Existing Reassignments: 1<br>Pending Reassignments Applications: 1<br>View/Manage Reassignments<br>Details of the open application for enrollment CLINIC/GROUP PRAC |                                            |                                    |                           |                               |  |
| Type of Upd<br>ate                                                                                                    | State                                      |                                    | Tracking ID               | Action                        |  |
| Change of In<br>formation                                                                                                    | AWAITING P<br>G View Awa<br>ng Applicatio  | ROCESSIN<br>iiting Processi<br>n 🖾 | T08212018000002<br>2      | VIEW D<br>MANAGE SIGNATURES D |  |

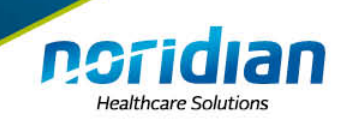

# **My Enrollments**

| Please Note: The enrollment records below are displayed in alphabetical order by State a<br>nd Type/Specialty.                                                                                                    |                        |  |  |
|----------------------------------------------------------------------------------------------------|------------------------|--|--|
| Existing Enrollments                                                                                                    |                        |  |  |
| Contractor: NORIDIAN HEALTHCARE SOLUTIONS<br>State: NORTH DAKOTA<br>Type/Specialty: CARDIOVASCULAR DISEASE (CARDIOLOGY)<br>Enrollment Type: 8551<br>Medicare ID: View Medicare ID Report<br>Status: APPROVED View Approved Enrollment Record<br>Current ADI Accreditation?: No | VIEW D<br>REVALIDATE D |  |  |
| Existing Reassignments: 1<br>Pending Reassignments Applications: 1<br>View/Manage Reassignments                                                                                                    |                        |  |  |

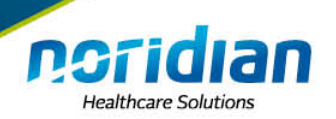

# **View/Manage Reassignments**

|          |     | Per                  | nding Reassignmer | ts Applications De | etails |        |              |
|----------|-----|----------------------|-------------------|--------------------|--------|--------|--------------|
| Name/LBN | NPI | Status               |                   | Tracking ID        |        | Action |              |
|          |     | NEW<br>View New Appl | lication 🖵        | T080920180000      | 0068   | MOF    | RE OPTIONS D |
|          |     |                      |                   |                    |        |        |              |

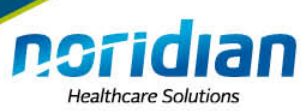

### View/Manage Reassignments (Individual)

| The table below displays Reassignment Information for Approved, Deactivated, Revoked, and Rejected enrollment<br>enrollment.<br>Re |                   |            |                              |  |
|----------------------------------------------------------------------------------------------------|-------------------|------------|------------------------------|--|
| Relationship                                                                                                    | Provider Name/LBN | NPI        | Current Enrollment<br>Status |  |
| Reassigning Benefits to                                                                                                    | MY INFORMATION    | 1396110003 | APPROVED                     |  |

| Reassignments Report Details |                            |                       |                |                       |                       |
|------------------------------|----------------------------|-----------------------|----------------|-----------------------|-----------------------|
|                              | Reassigning Medicare<br>ID | Receiving Medicare ID | Effective Date | Reassignment End Date | Revalidation Due Date |
|                              | NTEST2                     | NTEST1                | 08/30/2019     | N/A                   | N/A                   |
|                              |                            |                       |                |                       |                       |

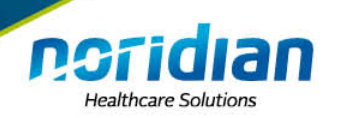

### **View/Manage Reassignments (Group)**

| The table below displays Reassignment Information for Approved, Deactivated, Revoked, and Rejected enrollment.<br>Reference in the second second |                   |            |                              |  |
|----------------------------------------------------------------------------------------------------|-------------------|------------|------------------------------|--|
| Relationship                                                                                                    | Provider Name/LBN | NPI        | Current Enrollment<br>Status |  |
| Receiving Benefits from                                                                                                    | POTTER, HARRY     | 1295221240 | APPROVED                     |  |

| Reassignments Report Details |                            |                       |                |                       |                       |
|------------------------------|----------------------------|-----------------------|----------------|-----------------------|-----------------------|
|                              | Reassigning Medicare<br>ID | Receiving Medicare ID | Effective Date | Reassignment End Date | Revalidation Due Date |
|                              | NTEST2                     | NTEST1                | 08/30/2019     | N/A                   | N/A                   |

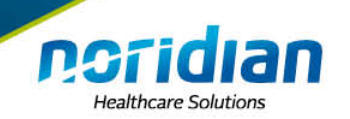

# **View/Manage Reassignments**

| PRINT 🔊 | DOWNLOAD REPORT |
|---------|-----------------|
|         |                 |

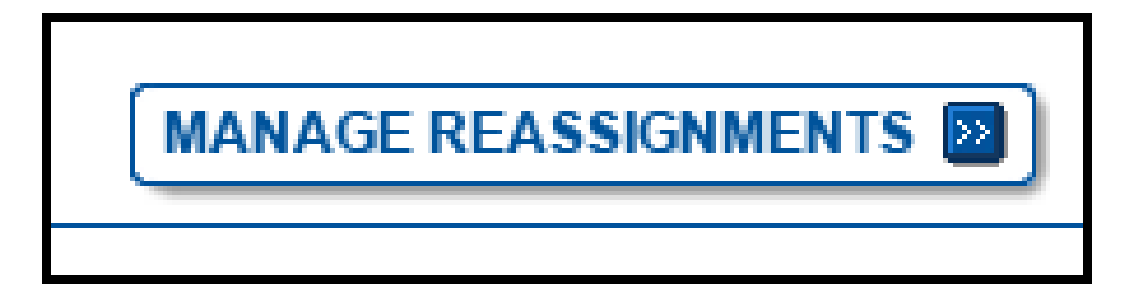

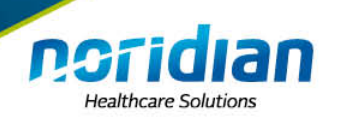

# **Manage Reassignments Button**

| Appl             | ication Questionnaire                                                                                                    |
|------------------|----------------------------------------------------------------------------------------------------|
| <b>Su</b><br>* P | (*) Red asterisk indicates a required field.<br>pplier Reassignment Options<br>lease select an activity you would like to perform: |
| )<br>gra         | Add reassignment of benefits where someone is reassigning benefits to the<br>oup or organization                                   |
| )<br>the         | Remove existing reassignment of benefits (where someone is reassigned to group/organization)                                       |
| 0                | Change of information to Reassignment                                                                                              |
|                  |                                                                                                    |
|                  | NEXT PAGE                                                                                                    |

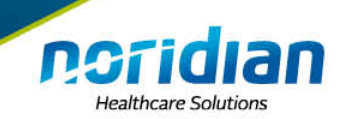

# **My Enrollments**

| Please Note: The enrollment records below are displayed in alphabetic<br>nd Type/Specialty.                             | cal order by State a |
|----------------------------------------------------------------------------------------------------|----------------------|
| Existing Enrollments                                                                                                    |                      |
| Contractor: NORIDIAN HEALTHCARE SOLUTIONS<br>State: NORTH DAKOTA<br>Type/Specialty: CARDIOVASCULAR DISEASE (CARDIOLOGY) | VIEW D               |
| Enrollment Type: 8551<br>Medicare ID: View Medicare ID Report 🖨<br>Status: APPROVEL View Approved Enrollment Record 🖨   | MORE OPTIONS         |
| Current ADI Accreditation?: No                                                                                          |                      |
| Existing Reassignments: 1<br>Pending Reassignments Applications: 1<br>View/Manage Reassignments                         |                      |

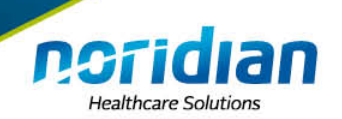

# **Medicare ID Report**

#### Medicare ID Report

The following report displays Medicare ID(s) for the listed provider/organization. The report shows Medicare ID(s) associated with Reassignment of Benefits, Practice Locations, and non-associated Medicare ID(s):

Name: MY INFORMATION TIN:

Medicare ID(s) associated with a Practice Location:

| Medicare ID | Practice Location Name | Practice Location Address    | Effective Date | Termination Date |
|-------------|------------------------|------------------------------|----------------|------------------|
| NTEST1      | TEST                   | 900 42ND ST S FARGO ND 58103 | 08/30/2019     |                  |

Medicare ID(s) associated with a Reassignment of Benefits:

| Reassigning Medicare<br>ID | Receiving Medicare | Name/LBN of Provider Receiving<br>Reassignment | NPI        | Effective<br>Date | Termination<br>Date |
|----------------------------|--------------------|------------------------------------------------|------------|-------------------|---------------------|
| NTEST2                     | NTEST1             | HARRY POTTER                                   | 1295221240 | 08/30/2019        |                     |

Other Medicare ID(s) - (Note: The following Medicare ID(s) are associated with this enrollment record for claims payment purposes, but are not yet directly linked to a Practice Location or a Reassignment of Benefits within PECOS):

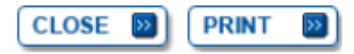

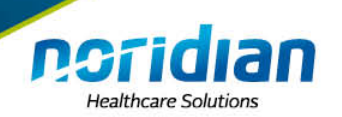

# **Approved Enrollment Record**

| APPROVED MEDICARE ENROLL                                              | MENT RECORD                             | Enrollment Record Sur | nmary                                 |
|-----------------------------------------------------------------------|-----------------------------------------|-----------------------|---------------------------------------|
| Note: This report is for your records only, please do not upload this |                                         | Enroliment ID:        | O20190830000002                       |
| report to your electronic submission or ma                            | il it to your Fee-For-Service           | Enrollment Status:    | APPROVED                              |
| View Medicare ID Report                                               |                                         | Submitted By:         | Claire Anderson                       |
| Report Date: 09/10/2019                                               |                                         |                       |                                       |
| FROM SECTION 2: IDENTIFYING INFOR                                     | MATION                                  |                       |                                       |
| ORGANIZATION INFORMATION: MY INFO                                     | RMATION                                 |                       |                                       |
| Organization Name<br>MY INFORMATION                                   | Tax ID Number (TIN)<br>00-0000042 (EIN) |                       |                                       |
| Other Name                                                            | Type of Other Name                      |                       | Organization Structure<br>Corporation |
| IRS Proprietary/Non-Profit Status<br>Proprietary                      | Incorporation Date                      |                       | State Where Incorporated              |
| Is the applicant an Indian Health Service                             | (IHS) facility                          |                       |                                       |
| FROM SECTION 2: IDENTIFYING INFOR                                     | MATION                                  |                       |                                       |
| SUPPLIER TYPE                                                         |                                         |                       |                                       |
| Supplier Type: CLINIC/GROUP PRACTICE                                  | E                                       |                       |                                       |
| FROM SECTION 2: IDENTIFYING INFOR                                     | MATION                                  |                       |                                       |
| PAR STATUS INFORMATION                                                |                                         |                       |                                       |
| Does the applicant agree to accept assig                              | nment for all covered services          | provided to Medicare  | patients? Yes                         |
| Effective Date of Information<br>08/01/2019                           |                                         |                       |                                       |
|                                                                       |                                         |                       |                                       |

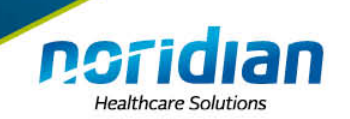

# **My Enrollments**

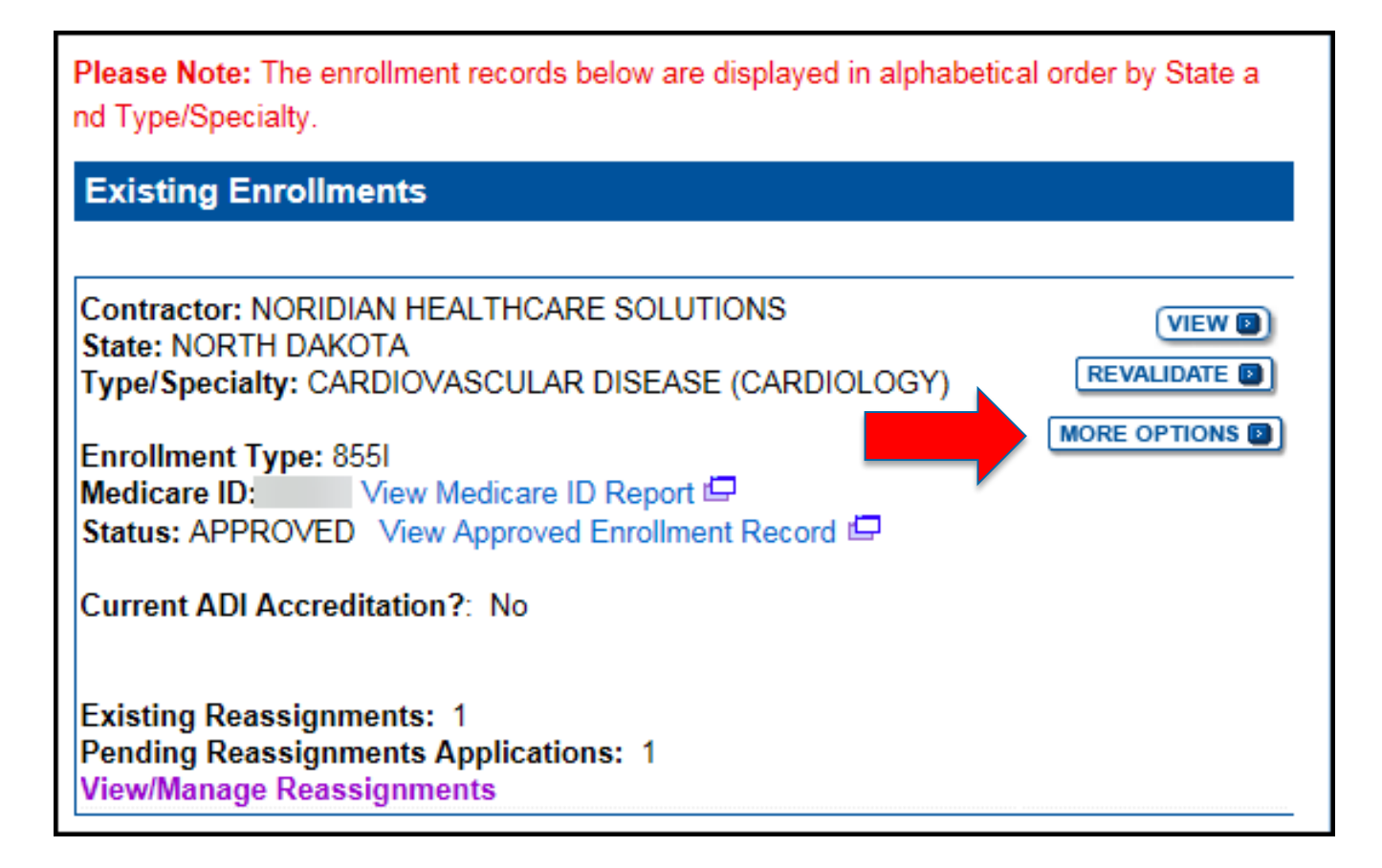

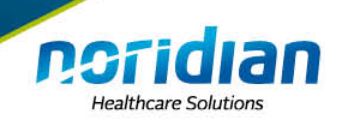

# **More Options**

#### **Application Questionnaire**

(\*) Red asterisk indicates a required field. — Approved/Opted Out Existing Practitioner Enrollment

- \* What type of action is the applicant trying to perform?
- O Deactivate this Enrollment Record from the Medicare Program
- Create an Initial Enrollment Application
- O Perform a Change of Information to Current Enrollment Information
- O Revalidate the information in this Enrollment Record

Note: All Electronic Funds Transfer (EFT) changes must be made through the Change of Information Scenario. Please select the "Perform a Change of Information to Current Enrollment Information" option above to make changes to your EFT Record.

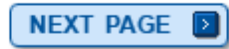

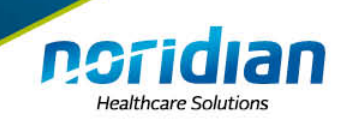

# **My Enrollments**

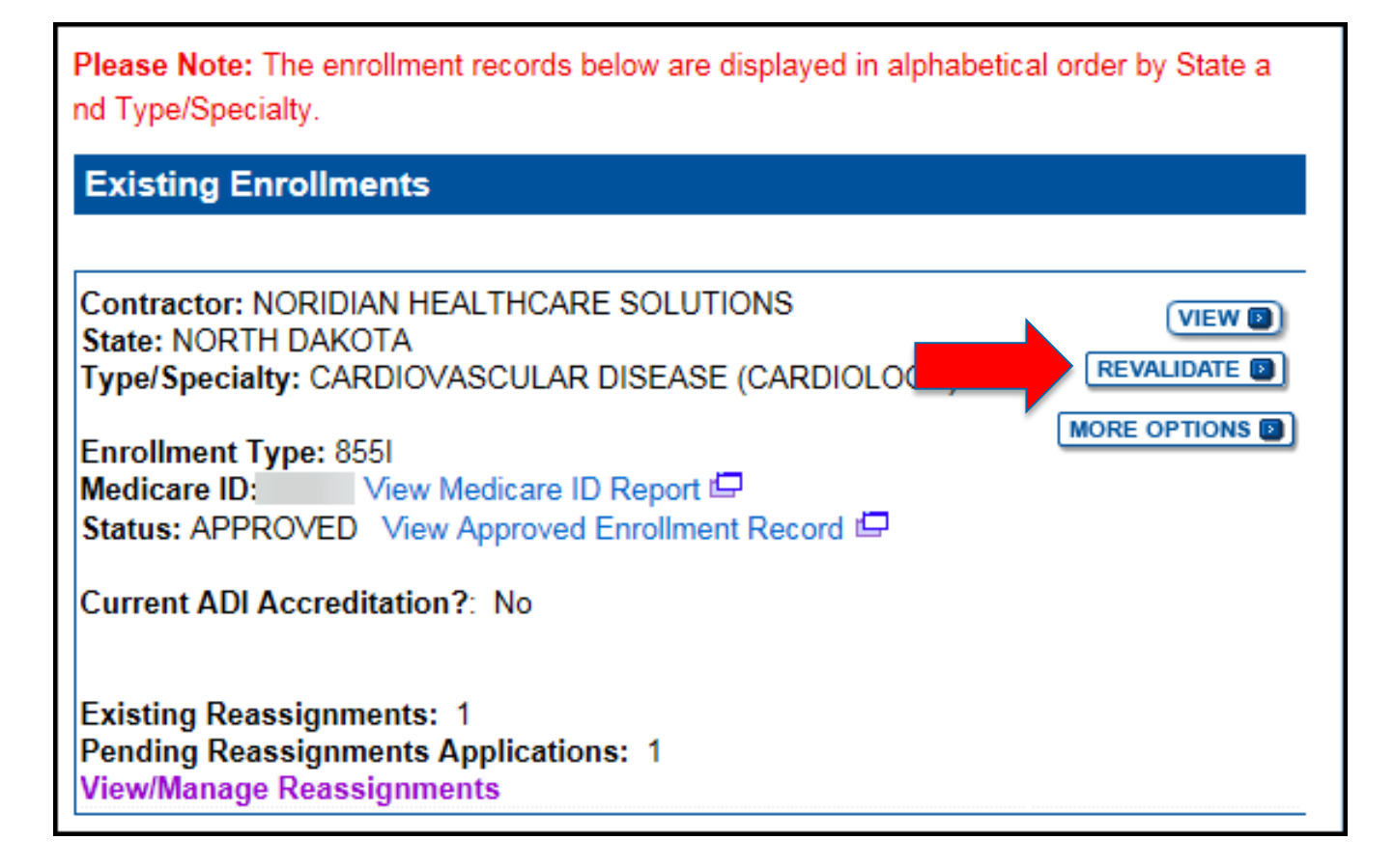

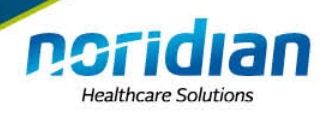

### **Revalidation Application**

#### **Confirm Reason for Application**

#### Medicare Part B Enrollment

Based on your responses, the following reason for application was identified.

• A Medicare Part B practitioner is currently enrolled in the Medicare program using their social security number (SSN). The practitioner is revalidating Medicare enrollment information.

The application is for:

| Name | Social Security<br>Number (SSN) | Practitioner Specialty                 | State           |
|------|---------------------------------|----------------------------------------|-----------------|
|      | XXX-XX-XXXX                     | CARDIOVASCULAR DISEASE<br>(CARDIOLOGY) | NORTH<br>DAKOTA |

Clicking on the 'Start Application' button will create a Medicare application using the above information.

Please note: After you click 'Start Application' a Web Tracking ID will be created. This does not mean that your application has been submitted.

At the conclusion of this process:

- The application is submitted to the appropriate Medicare fee-for-service contractor(s) for processing
- · The practitioner must sign a statement certifying the submitted information
- The certification statement, additional required signatures, and required attachments must be electronically signed or mailed to the identified fee-for-service contractor(s)
- The Medicare enrollment is finalized after the fee-for-service contractor processes this
  application and approves the information
- Any required and/or supporting documentation not uploaded must be mailed in to the fee-for-service contractor

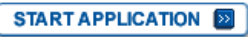

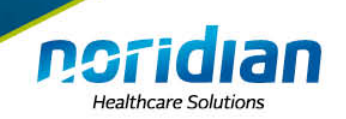

# **View Button**

| Contractor: NORIDIAN HEALTHCARE SOLUTIONS<br>State: NORTH DAKOTA<br>Type/Specialty: CLINIC/GROUP PRACTICE                    | VIEW D       |
|----------------------------------------------------------------------------------------------------|--------------|
| Enrollment Type: 855B<br>Medicare ID: NTEST1 View Medicare ID Report 🖨<br>Status: APPROVED View Approved Enrollment Record 🛱 | MORE OPTIONS |
| Current ADI Accreditation?: No                                                                                               |              |
| Practice Location: 900 42ND ST S, FARGO, ND 58103-2119                                                                       |              |
| Existing Reassignments: 1<br>Pending Reassignments Applications: 0<br>View/Manage Reassignments                              |              |

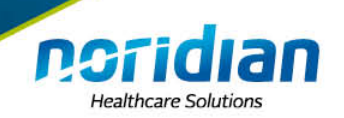

### **View Button**

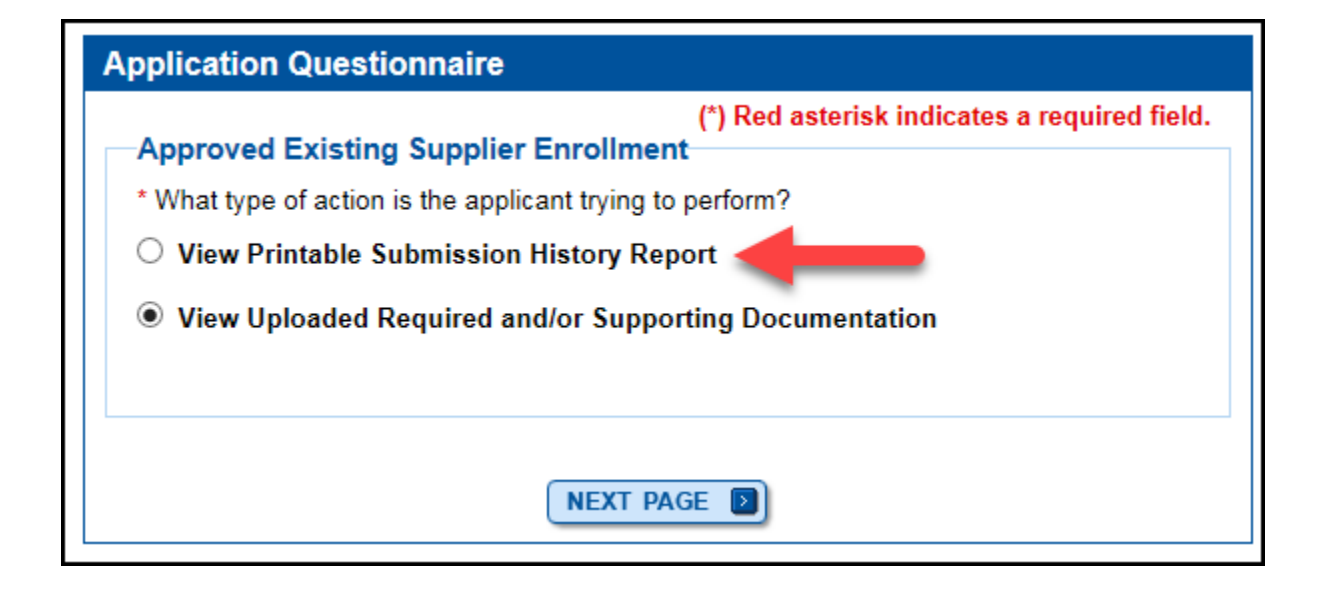

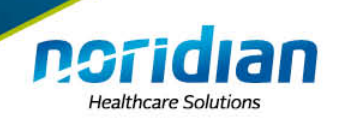

# **Submission History**

| Web Submissi<br>Enrollment S<br>Legal Busines<br>Tax Identificati<br>Supplier Type:<br>Medicare Cont<br>State: NORTH | on History Report<br>ummary<br>s Name: MY INFORMATION<br>ion Number (TIN):<br>CLINIC/GROUP PRACTICE<br>ractor: NORIDIAN HEALTHCARE SOLUTIONS<br>DAKOTA |                 |
|----------------------------------------------------------------------------------------------------|----------------------------------------------------------------------------------------------------|-----------------|
| Date                                                                                                    | Activity Description                                                                                                    | Submitted By    |
| 09/10/2019                                                                                                    | Enrolled Supplier is Revalidating their Enrollment<br>Information                                                                                      | Nelson          |
| 08/30/2019                                                                                                    | Supplier is Enrolling in Medicare for the First Time                                                                                                   | Claire Anderson |
|                                                                                                    | PREVIOUS PAGE PRINT                                                                                                    |                 |

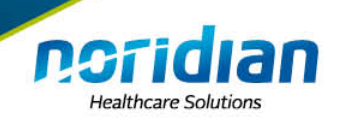

### **View Button**

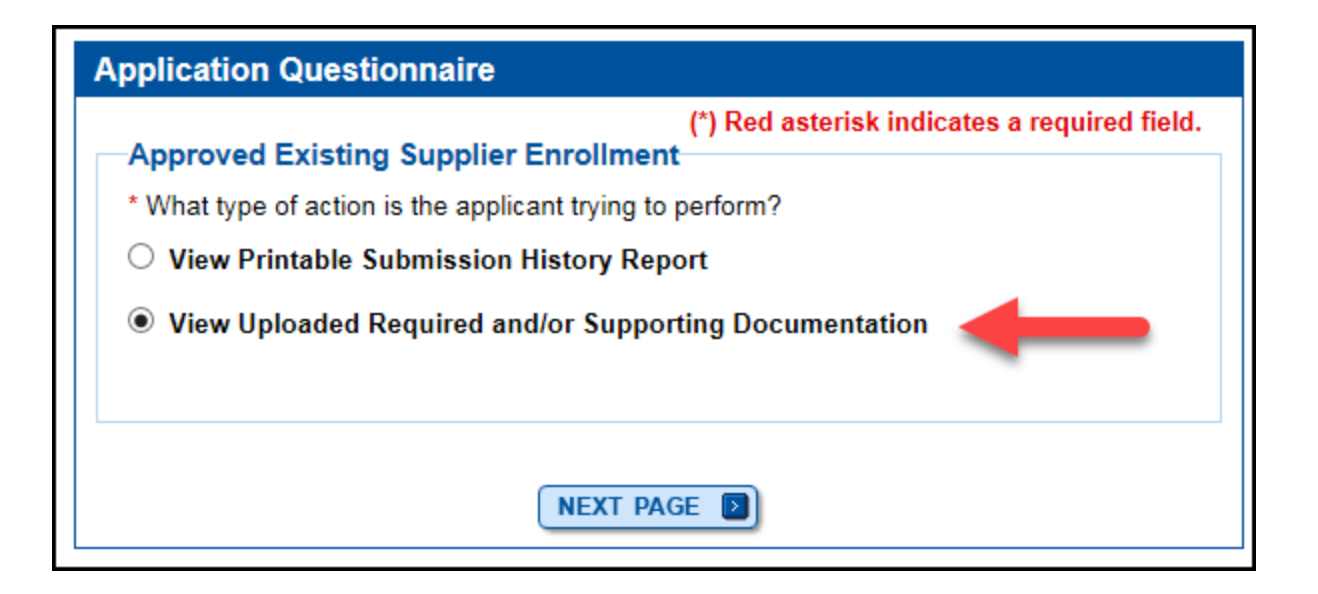

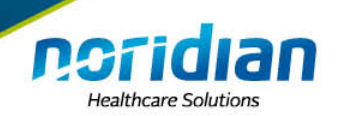

# **Uploaded Documentation**

| equired and/or Supporting Documentation |                                                         |                                                       |              |        |
|-----------------------------------------|---------------------------------------------------------|-------------------------------------------------------|--------------|--------|
| Current Upload                          | ed Documents                                            |                                                       |              |        |
| Date Uploaded                           | Document ID                                             | Document<br>Type                                      | File Name    |        |
| 09/10/2019                              | VPECOS000CA<br>1909101152520<br>739E120H2271<br>55T3053 | Voided<br>Check/Account<br>Verification               | EFT info.pdf | VIEW 🕑 |
| 09/10/2019                              | VPECOS000CA<br>1909101152180<br>450E120H2271<br>55T3047 | Official IRS<br>document<br>confirming TIN<br>and LBN | IRS doc.pdf  |        |
|                                         |                                                         | EVIOUS PAGE                                           |              |        |

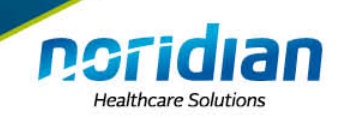

х

### **Enrollment on Demand**

#### Enrollment on Demand (EoD) Tutorials for Part B Specialties

For new and/or already established providers, we offer many self-paced application tutorials intended to guide an applicant through completing an application correctly the first time and reduce development. Many are specific to a provider type while others are general in nature and apply to all specialties. Watch How to Use Enrollment on Demand 2 for assistance.

If a provider is unsure of which specialty type he/she should apply to Medicare with, visit the Washington Publishing Company (WPC) website to view the Health Care Provider Taxonomy Code Set 🗈 . Health Care Provider Taxonomy Codes define a health care service provider type, classification, and area of specialization.

Search for an Enrollment on Demand

| EoD Extras | - General | How T | os |
|------------|-----------|-------|----|
|------------|-----------|-------|----|

- Identity and Access (I&A) Management System
- Initial Enrollment
- Opt Out
- Ordering, Certifying, and Prescribing Part D Drugs
- Reactivation
- Reassignment to Critical Access Hospitals Billing Under Method II (CAH II)
- Reporting a Change
- Revalidation
- Terminating Employment

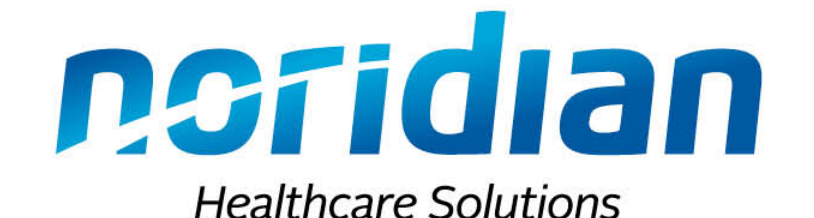

# **Questions?**

# **Thank You!**